●「Adobe AIR Runtime」のインストール手順

1) インストール方法にある「ダウンロードはこちら」をクリックします。

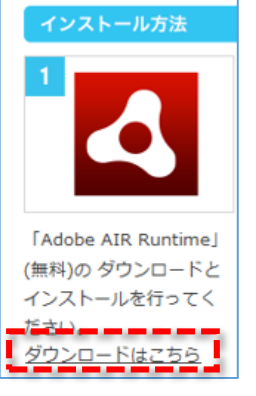

## 2)「今すぐダウンロード」をクリックします。

| Adobe AIR                                                                              | Adobe AIR(こつしょて:<br>Adobe AIR(こつしょて)<br>+どからWindowsデスクトゥス, Mac OSFス<br>クッス, IOSMR, AdooU&RP1190-24<br>タッオフプリケーション/ゲームバッケーンを<br>生成3、10首を50テスクト・ウェインだー<br>タン建造ものをドイリル環境をくモドイルア<br>プリストアで)カルーすることができます。 | 利用規模:<br>[今ずぐダウンロード]ボタルをクリックする<br>と、Adobe ソフトウェア使用計算数的に同<br>思いたことを確認します。          |
|----------------------------------------------------------------------------------------|----------------------------------------------------------------------------------------------------|-----------------------------------------------------------------------------------|
| お使、のシンステム:<br>Windows, 日本語, Mote<br>Adabe AIRを形のコンピュータにインストールするには<br>IT 管理者または OEM の場合 |                                                                                                    | 注於 ウイルス対策ン ア・ウェアでは、ソフ・<br>ウェアのインストールを許可する必要があ<br>リます<br>今すぐダウンロード<br>ニョナノーメ Pageの |

3)ダウンロードに関する表示が画面内に出るまで待ちます。

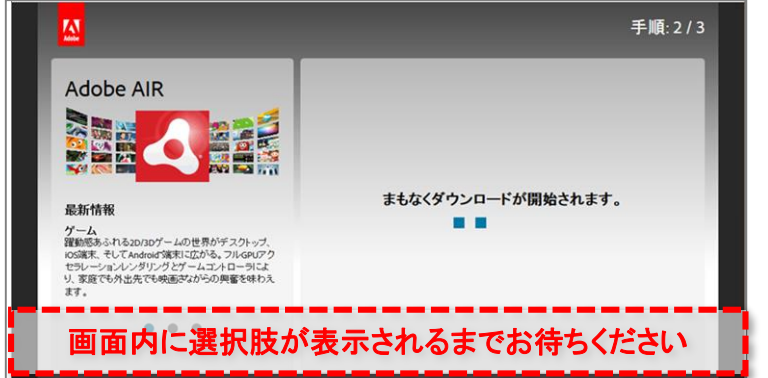

※画面はInternet Explorerのものです。
※ご利用のブラウザにより表示場所が 異なります。

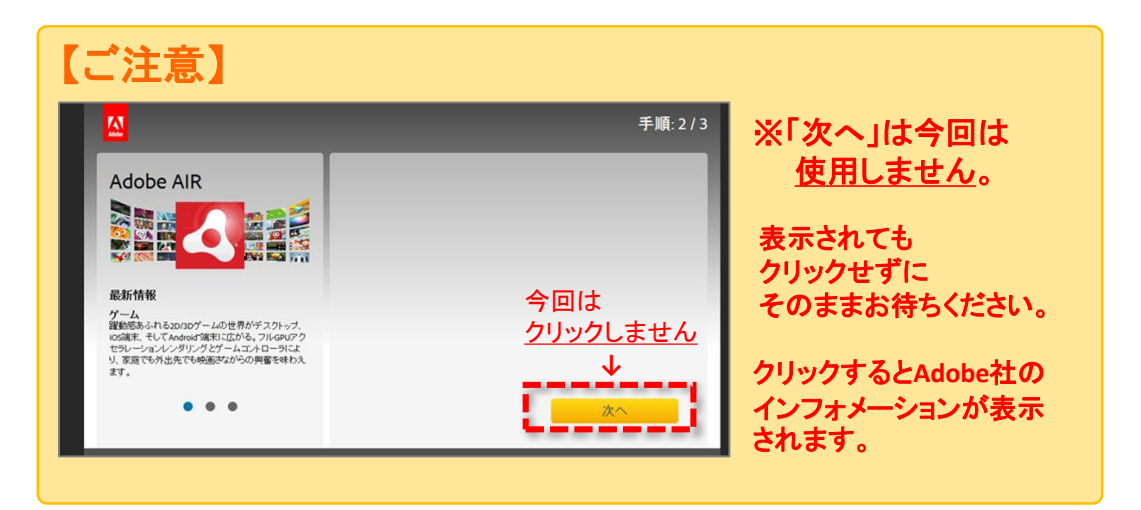

## 4)ダウンロードの確認などの表示が出たら、「保存」して実行します。

airdownload.adobe.com から AdobeAIRInstaller.exe (16.8 MB) を実行または保存しますか? × 実行(<u>R</u>) 保存(<u>S</u>) マ キャンセル(<u>C</u>)

※画面はInternet Explorerのものです。ご利用のブラウザにより表示内容が異なります。 ※Internet Explorerをお使いの方は保存せずに「実行」もできます。 ※保存したファイルが見当たらない場合は「ダウンロード」フォルダをご確認ください。

## 5) 表示される手順に沿ってインストールを進めます。

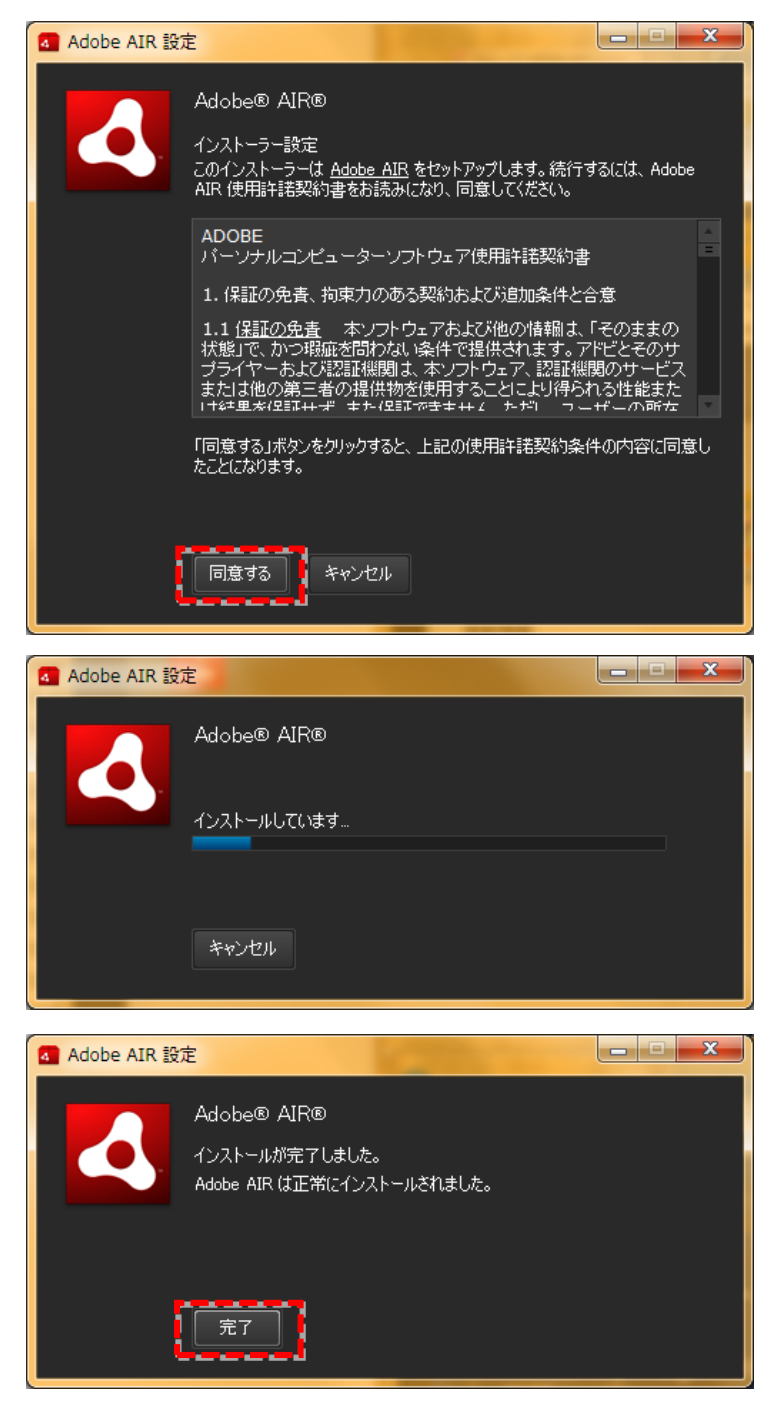

6)「Adobe AIR Runtime」のインストールは完了です。

ラベル屋さん.com へ戻り、 2の「ラベル屋さん 9 セットアップファイルダウンロード」から ダウンロードとインストールを進めてください。